# EZYPLUSIM

# **Release Notes**

[Version 4.4.85]

**All right reserved TIFFA EDI SERVICES Co., Ltd.** No part of the content of this book may be reproduced or transmitted in any form or by any means without the written permission of the publisher.

E-Mail: support@tiffaedi.com Call Center: Tel: 02-018-7000 Fax: 02-018-8080

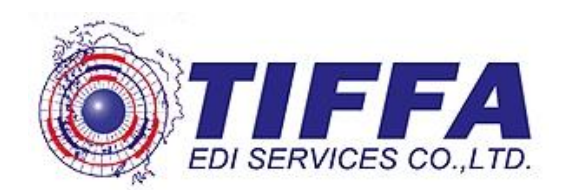

### Subject : ปรับขนาดอักษรของเอกสารใบสลักหลัง

## Sub module: <IMP><จัดทำเอกสาร><พิมพ์ใบขนสินค้า>

## **Description:**

## ปรับขนาดอักษรของเอกสารใบสลักหลัง

|   | -  |     |
|---|----|-----|
|   | ົ  | 91  |
| ь | וש | ы   |
| - |    | ••• |

| ใบขนสินค้าขาเข้าพร้อมแบบแสง | งงรายการภาษีสรรพสามิตและภาษีมูลค่าเพิ่ม      | เลขที่ใบขน              |   | กศก. 99/1<br>แผ่นที่2 |
|-----------------------------|----------------------------------------------|-------------------------|---|-----------------------|
| สำหรับผู้นำของเข้า          |                                              | บันทึกการตรวจสอบพิธีการ |   |                       |
| Inspection Request          | No                                           |                         |   |                       |
| Reassessment Request        | No                                           |                         |   |                       |
| Cargo Packing Type          |                                              |                         |   |                       |
|                             |                                              |                         |   |                       |
|                             |                                              |                         |   |                       |
|                             |                                              |                         |   |                       |
| ไรับใหม่                    |                                              |                         | H |                       |
|                             |                                              |                         |   | กศก. 99/1             |
| ใบขนสินค้าขาเข้าพร้อมแบ     | มแสดงรายการภาษีสรรพสามิตและภาษี <del>เ</del> | มูลค่าเพิ่ม เลขที่ใบขน  |   | แผ่นที่ 2             |
| สำหรับผู้นำของเข้า          |                                              | บันทึกการตรวจสอบพิธีการ |   |                       |
| Inspection Request          | No                                           |                         |   |                       |
| Reassessment Request        | No                                           |                         |   |                       |
| Cargo Packing Type          |                                              |                         |   |                       |
| 1                           |                                              |                         |   |                       |
|                             |                                              |                         |   |                       |
|                             |                                              |                         |   |                       |
|                             |                                              |                         |   |                       |

Subject : ปรับให้ปิดหน้าจอการสั่งพิมพ์ในหน้าพรีวิวเมื่อคลิก Print แล้ว

Sub module: <IMP><จัดทำเอกสาร><พิมพ์ใบขนสินค้า>

## **Description:**

ปรับให้ปิดหน้าจอการสั่งพิมพ์ในหน้าพรีวิวเมื่อคลิก Print แล้ว

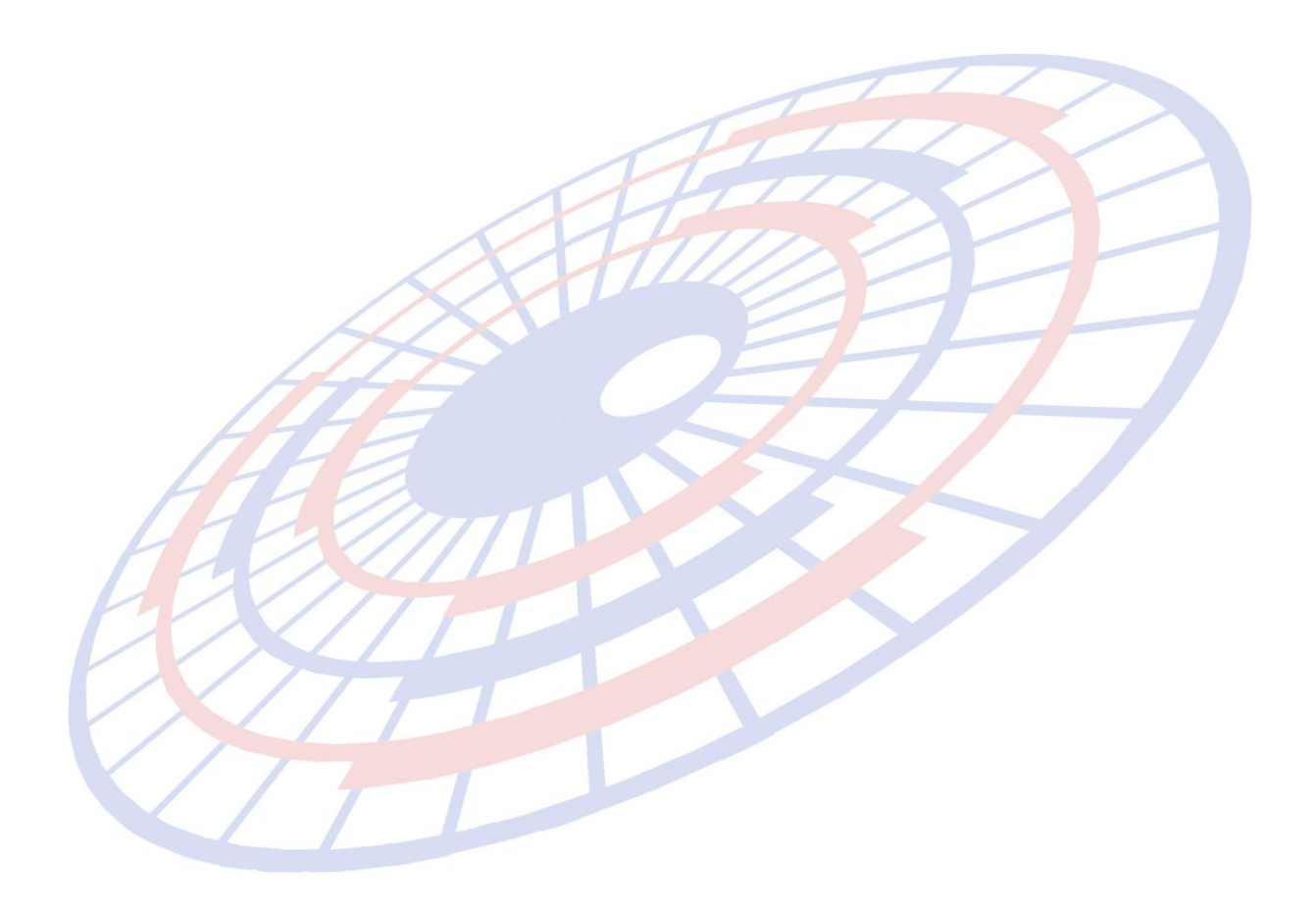

Subject : ปรับการพิมพ์ใบขนสินค้ารูปแบบฟอร์มเก่า

# Sub module: <IMP><จัดทำเอกสาร><พิมพ์ใบขนสินค้า>

# **Description:**

ปรับการพิมพ์ใบขนสินค้ารูปแบบฟอร์มเก่า

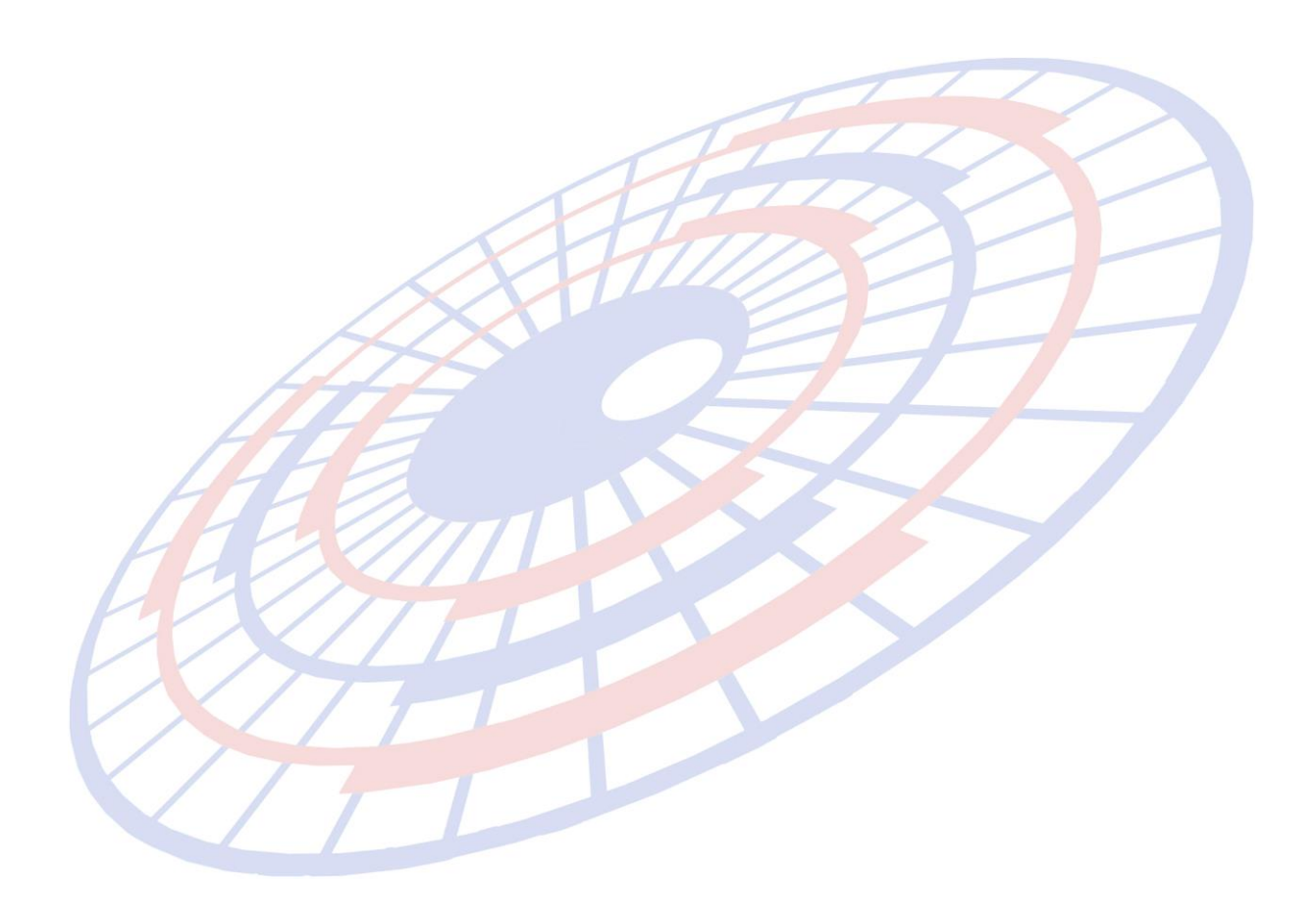

Subject : ปรับข้อความการแจ้งเดือนตอนสร้างใบขนฯ (สรรพสามิต)

Sub module: <IMP><จัดทำเอกสาร><แก้ไขใบขนสินค้า>

## **Description:**

ปรับข้อความการแจ้งเตือนตอนสร้างใบขนฯ (สรรพสามิต) เมื่อพิกัดสรรพสามิตที่ ระบุยังไม่ถึงกำหนดวันที่เริ่มใช้งาน

## 1. ผู้ใช้งานระบุพิกัดสรรพสามิตวันที่เริ่มใช้ 01/10/2019

| Ę | ]. พิกัดสรรพสามิต                            |                |       |            |           |        |                 |                   |   |  | - | × |
|---|----------------------------------------------|----------------|-------|------------|-----------|--------|-----------------|-------------------|---|--|---|---|
|   | ตัวคุณปริมาณสรรพสามิต 100.000 % หรือ 1.00000 |                |       |            |           |        |                 |                   |   |  |   |   |
|   | อัตราลดหย่อนภาษีสรรพสามิต 0.000 %            |                |       |            |           |        |                 |                   |   |  |   |   |
|   | (พี่กัดสรรพสามิต                             |                |       |            |           |        |                 |                   |   |  |   |   |
|   | รหัสพิกัดสรรพสามิต                           | 001401010000   |       | วิธีการคำน | วณ В ◄    | อัตราม | กาษีตามราคา     | 0.000             | % |  |   |   |
|   | ⊢ดำนวณอากรตามสภาเ                            | เลาเพิกัด      | การคำ | อัตราภาษี  | อัตราภาษี | หน่วย  | วันที่เริ่มใช้  | วันหมดลาย         |   |  |   |   |
|   |                                              | State Distance | นวน   | %          | ตามสภาพ   | สีนด้า | Charles Barre D | in a start of the |   |  |   |   |
|   | ันาหนัก 🤨 ประ                                | 001401010000   | В     | 40         | 1.2       | C62    | 01/10/2019      | 31/12/9999        |   |  |   |   |
|   |                                              | 001401010100   | В     | 20         | 1.2       | C62    | 16/09/2017      | 31/12/9999        |   |  |   |   |
|   | Excise Product Cod                           | 001401010200   | В     | 40         | 1.2       | C62    | 16/09/2017      | 31/12/9999        |   |  |   |   |
|   | , a .                                        | 001401020000   | В     | 10         | 1.2       | GRM    | 16/09/2017      | 31/12/9999        |   |  |   |   |
|   |                                              | _              | /     |            | 11/       | 11     | ///             |                   |   |  |   |   |

## 2. โปรแกรมแสดง Pop up แจ้งเดือนตามภาพ

|              |                                                      | 1 |  |
|--------------|------------------------------------------------------|---|--|
| LHE          | EZYPLUS IMPORT                                       | × |  |
| HE S         | 🛞 วันที่เริ่มใช้ของพิกัดสรรพสามิตมากกว่าวันที่นำเข้า |   |  |
| $\mathbb{N}$ | ОК                                                   |   |  |
| $\sqrt{7}$   |                                                      |   |  |

Subject : เพิ่มการจำกัดสิทธิ์์ผู้ใช้งาน

Sub module: <IMP><File>

## **Description:**

# เพิ่มการจำกัดสิทธิ์้ผู้ใช้งานสำหรับการลบ หรือเปลี่ยนแปลงพิกัดอัตราอากร

- 1. Login เข้าโปรแกรมด้วย ADMIN เพื่อกำหนดสิทธิ์การใช้งาน
- 2. เข้าเมนู File > แฟ้มผู้ใช้โปรแกรม

| 🗅. บันทึกแฟ้มผู้ใช้โปรแกรม       |              |           | - | × |
|----------------------------------|--------------|-----------|---|---|
|                                  |              | Erase     |   |   |
| รหัสผู้ใช้ KPP                   | •            |           |   |   |
| รหัสผ่าน<br>สิทธิการใช้ A        |              |           |   |   |
| Permission                       | Full Control | Read Only |   |   |
| แฟ้มบริษัทนำเข้า                 | ۲            | •         |   |   |
| แฟ้มสินค้า                       | ۲            | 0         |   |   |
| แฟ้มผู้ขายในต่างประเทศ           | ۲            | 0         |   |   |
| แฟ้มผู้ถือบัตรตัวอย่างลายมือชื่อ | ٠            | ۲         |   |   |
| แฟ้ม Broker                      | ٠            | ۲         |   |   |
| สร้าง / แก้ไข Invoice            | ٠            | ۲         |   |   |
| สร้าง / แก้ไข ใบขนฯ              | ٠            | ۲         |   |   |
| รับ-ส่งข้อมูล ใบขนฯ              | ٠            | ۲         |   |   |
| เลือก VAN ที่ต้องการใช้          | ۰            | ۲         |   |   |
| เปลี่ยนเลขที่พิกัดสินค้า ,       | ۲            | ۲         |   |   |

# ลิทธิการใช้ = A หากต้องการให้ผู้ใช้งานมีสิทธิ์ดำเนินการเปลี่ยนแปลงข้อมูล แฟ้มพิกัดอัตราอากรได้

## กำหนดเป็น A สามารถคลิกปุ่ม "ต้องการแก้ไข″ เพื่อดำเนินการลบข้อมูลได้

| 1 🖬 🕫     | 💼 ระบบดวบคุมการนำเข้าสินด้า version 4.4.79 User name : KPP        |                        |         |         |                  |              |                        |                     |                           |  |
|-----------|-------------------------------------------------------------------|------------------------|---------|---------|------------------|--------------|------------------------|---------------------|---------------------------|--|
| File      | File จัดทำเอกสาร แฟ้มข้อมูลกรมสุลฯ Tools รายงาน ดันหา Design Help |                        |         |         |                  |              |                        |                     |                           |  |
| <b>5</b>  | 🕄 แฟ้มอัตราอากรขาเข้า 🦳 🗌 🗙                                       |                        |         |         |                  |              |                        |                     |                           |  |
| Clos      | ae บันทึก N                                                       | ต้องการแ<br>***        | ก้ไข    |         |                  |              | Erase                  | ลบข้อมูลหมดอายุแล้ว | ฉบข้อมูลตามลำดับอัตราอากร |  |
| ด้แหว่    | ก้แหาโดยเมชพิติด                                                  |                        |         |         |                  |              |                        |                     |                           |  |
| ด้นหา     | โดยข้อความ                                                        |                        |         |         | ด้นหา            |              | แสดงเลขที่พิกัดทั้งหมด |                     |                           |  |
| . เลขที่เ | เลขที่พักัด                                                       |                        |         |         |                  |              |                        |                     |                           |  |
|           | เลขที่พิกัด ลำ                                                    | กับ รหัสสิทธิ<br>พิเศษ | จ์ดิตาม | อัตรา % | อัตราตาม<br>สภาพ | หน่วย<br>นับ |                        |                     | <b>ค</b> ำอธิบายประกาศ    |  |

# ไม่กำหนดเป็น A ปุ่ม "ต้องการแก้ไข″ เป็นสีเทา จะไม่<mark>สามารถดำเนินการลบข้อมู</mark>ลได้

| File จัดทำมอกสาร แฟ้มข้อมูลกรมสุลฯ Tools รายงาน ดันหา Design Help                                                                                                    | 付 ຈະນະ         | ระบบดวบคุมการนำเข้าสินด้า version 4.4.79 User name : TEST |            |                    |        |           |                  |              |                        |                     |                           |  |
|----------------------------------------------------------------------------------------------------|----------------|-----------------------------------------------------------|------------|--------------------|--------|-----------|------------------|--------------|------------------------|---------------------|---------------------------|--|
| <ul> <li>แฟ้มอัตราอากรอบเอ้า</li> <li>แฟ้มอัตราอากรอบเอ้า</li> <li>แป้มนทีก New ต้องการแก้ไข</li> <li>ถึยงการแก้ไข</li> <li>ถึยงการแก้งการแก่ไข</li> <li>ถึงการแก่ไข</li> <li>ถึงการแก่ไข</li> <li>ถึงการแก่ไข</li> <li>ถึงการแก่ไข</li> <li>ถึงการแก่ไข</li> <li>ถึงการแก่ไข</li> <li>ถึงการแก่ไข</li> <li>ถึงการแก่ไข</li> <li>ถึงการแก่ไข</li> <li>ถึงการแก่ไข</li> <li>ถึงการแก่ไข</li> <li>ถึงการแก่ไข</li> <li>ถึงการแก่ไข</li> <li>ถึงการางการ</li> <li>ถึงการการ</li> <li>ถึงการ</li> <li>ถึงการ</li>     &lt;</ul> | File 🕯         | งัดทำเอกสาร แฟ้มจ                                         | ข้อมูลกรมด | ุลฯ Tools          | รายงาน | ด้นหา Des | ign Help         |              |                        |                     |                           |  |
| โกลง         ท้องการแก้ไข         โกลง         ดับบ้อมูลหมดอายุแล้ว         ลบบ้อมูลหมดอายุแล้ว         ลบบ้อมูลหมดอายุแล้ว           ค้แทงโดยแอบหิกิด         -         -         -         -         -         -         -         -         -         -         -         -         -         -         -         -         -         -         -         -         -         -         -         -         -         -         -         -         -         -         -         -         -         -         -         -         -         -         -         -         -         -         -         -         -         -         -         -         -         -         -         -         -         -         -         -         -         -         -         -         -         -         -         -         -         -         -         -         -         -         -         -         -         -         -         -         -         -         -         -         -         -         -         -         -         -         -         -         -         -         -         -         -         -         <                                                                                                    | <b>13.</b> แข้ | X                                                         |            |                    |        |           |                  |              |                        |                     |                           |  |
| ค้แหาโดยเมชหิกิด [                                                                                                    | Close          | - บันทึก                                                  | New        | ต้องการแก          | เไข    |           |                  |              | Erase                  | ลบข้อมูลหมดอายุแล้ว | ลบข้อมูลตามลำดับอัตราอากร |  |
| ดนหาเดยของวาม<br>เฉขที่หักถึก                                                                                                    | <b>ด</b> ้นหาโ | ดยเลขพิกัด                                                | L          |                    |        |           |                  |              |                        |                     |                           |  |
| เลขที่พิกัก                                                                                                    | คแหาเ          | ดขขอความ                                                  |            |                    |        |           | ด้นหา            |              | แสดงเลขที่พิกัดทั้งหมด |                     |                           |  |
| เลขที่พิกัด ลำดับ รหัสสิทธิ ดิดตาม อัตรา% อัตราตาม หน่วย ดำอธิบายประกาศ                                                                                                    | เลขที่พื       | เลขที่ที่กัด 🗾 🔽 ไม่แสดงที่กัดที่หมดอายุแล้ว              |            |                    |        |           |                  |              |                        |                     |                           |  |
|                                                                                                    |                | เลขที่พิกัด                                               | ລຳດັນ      | รหัสสิทธิ<br>พิเศษ | คิดตาม | อัตรา %   | อัตราตาม<br>สภาพ | หน่วย<br>นับ |                        |                     | คำอธิบายประกาศ            |  |

# b. เปลี่ย<mark>น</mark>เลขที่พิกัดสินค้า, ลบแฟ้มสินค้า เป็นการกำหนดค่าสำหรับเห็นเมนู Tools ที่จะแก้ไขแฟ้มสินค้า

# KPP = <mark>ก</mark>ำหนด Full Control // TEST = Read only

| 4.  | 4.4.79 User name : KPP |                                          |           |             |         |  |  |  |  |  |  |
|-----|------------------------|------------------------------------------|-----------|-------------|---------|--|--|--|--|--|--|
| 4   | Tools                  | Tools รายงาน ด้นหา Design Help           |           |             |         |  |  |  |  |  |  |
| 3   | ร่                     | รับข้อมูลอ้างอิงจากกรมศุลฯ               |           |             |         |  |  |  |  |  |  |
| ມູລ | ś                      | รับข้อมูล text file                      |           |             |         |  |  |  |  |  |  |
|     | 65                     | ปลี่ยนเลขที่ท่                           | งกัดสินค้ | 'n          |         |  |  |  |  |  |  |
|     | U                      | Jpdate ລັຫາ                              | ราอากร์ใน | แเฟ้มสินด้า |         |  |  |  |  |  |  |
|     | ล                      | ลบแฟ้มสินค้า                             |           |             |         |  |  |  |  |  |  |
| h   | ι ι                    | Jpdate สินเ                              | ล้าใน in∖ | voice deta  | il 🕴    |  |  |  |  |  |  |
|     | 50                     | ปลี่ยนเลขที่ท่                           | งกัดสินค้ | ำจาก 7 เป็น | เ8 หลัก |  |  |  |  |  |  |
|     | ร่                     | บข้อมูลรหัส                              | วัตถุดิบจ | nn Excel f  | ile     |  |  |  |  |  |  |
|     |                        | แก้ข้อมูลแฟ้มที่มี special code แทรกอยู่ |           |             |         |  |  |  |  |  |  |
| ŀ   | ป                      | บันทึกข้อมูลใบขนสินค้าใน Text file       |           |             |         |  |  |  |  |  |  |
|     | ল্                     | Response                                 | e file Lo | 9           |         |  |  |  |  |  |  |
|     |                        |                                          |           |             |         |  |  |  |  |  |  |

#### 4.4.79 User name : TEST

|   | Tools | รายงาน ด้นหา Design Help                 |  |  |  |  |  |  |  |  |  |
|---|-------|------------------------------------------|--|--|--|--|--|--|--|--|--|
|   | 5     | ข้อมูลอ้างอิงจากกรมศุลฯ                  |  |  |  |  |  |  |  |  |  |
| 8 | -     | รับข้อมูล text file                      |  |  |  |  |  |  |  |  |  |
|   | l     | Update สินด้าใน invoice detail           |  |  |  |  |  |  |  |  |  |
|   | 5     | เ็บข้อมูลรหัสวัตถุดิบจาก Excel file      |  |  |  |  |  |  |  |  |  |
|   | 6     | เก้ข้อมูลแฟ้มที่มี special code แทรกอยู่ |  |  |  |  |  |  |  |  |  |
| 1 | ٩     | บันทึกข้อมูลโบขนสินค้าใน Text file       |  |  |  |  |  |  |  |  |  |
| _ | ę     | a Response file Log                      |  |  |  |  |  |  |  |  |  |
| _ | _     | · · ·                                    |  |  |  |  |  |  |  |  |  |

Subject : การลบลำดับอัตราอากรแบบ "ลำดับอัตราอากร"

Sub module: <IMP><แฟ้มข้อมูลกรมศุลฯ>

## **Description:**

การลบลำดับอัตราอากรแบบ "ลำดับอัตราอากร" ในแฟ้มอัตราอากรสำหรับขาเข้า โดย<u>ผู้ใช้งานต้องมีสิทธิการใช้งานกำหนดค่าไว้เป็น A เท่านั้น</u>

 เข้าเมนูแฟ้มข้อมูลกรมศุลฯ > แฟ้มอัตราอากรสำหรับขาเข้า แล้วคลิกปุ่ม "ต้องการ แก้ไข"

| File จัดทำเอกสาร แฟ้มข้อมูลส                              | rersion 4.4.79 User name : KPP<br>กรมศุลฯ Tools รายงาน ค้นหา Design | Help                                   |                                |                           |
|-----------------------------------------------------------|---------------------------------------------------------------------|----------------------------------------|--------------------------------|---------------------------|
| 🗅. แฟ้มอัตราอากรขาเข้า                                    |                                                                     |                                        |                                | - 🗆 X                     |
| Close บันทึก Ne                                           | ต้องการแก้ไข<br>รพ                                                  | Erase                                  | ลบข้อมูลหมดอายุแล้ว ลบข้อมูลดา | มลำดับอัตราอากร           |
| ด้นหาโดยเลขพิกัด                                          |                                                                     |                                        |                                |                           |
| ด้นหาโดยข้อความ                                           |                                                                     | ด้นหา แสดงเลขที่พิกัดทั้งหมด           |                                |                           |
| แลบที่พิกัด                                               | 🗾 🔲 ไม่แสดงพิกัดที่หมดข                                             | ายุแล้ว                                |                                |                           |
| เลขที่พิกัด ลำง                                           | บี รหัสสิทธิ<br>อัตรา% อัต                                          | ราตาม หน่วย<br>เภาพ นังเ               | <b>ค</b> ่าอธิบายประกา         | ศ                         |
| <ol> <li>คลิกปุ่ม</li> <li>แฟ้มอัตราอากรขาเข้า</li> </ol> | " <mark>ลบ</mark> ข้อมู <mark>ลตามลำดับ</mark>                      | เอัตราอากร                             | #1                             |                           |
| 🥠 📙 🦸<br>Close บันทึก N                                   | ไม่ให้แก้ไข<br>ew                                                   | Erase                                  | ลบข้อมูลหมดอายุแล้ว            | ลบข้อมูลตามลำดับอัตราอากร |
| <b>ด้นหาโตยเลขพิกัต</b>                                   |                                                                     |                                        |                                |                           |
| ด้นหาโดยข้อความ                                           |                                                                     | ด้นหา แสดงเลขที่พิกัด                  | ทั้งหมด                        |                           |
| เลขที่พึก <b>ัด</b>                                       | 📩 🗖 ไม่แสดงพิกัดที่                                                 | <br>หมดอายุแล้ว                        |                                |                           |
| <ol> <li>ระบุลำด้<br/>อากรที่ร่</li> </ol>                | ับอัตราอากรที่ต้องกา<br>ขึ้นดันด <mark>้วย 55 ทั้</mark> งหม        | <mark>ารลบ ตัวอย่างระบุ "5</mark><br>ด | 5″ หมายถึงโปรแกรมจ             | ะลบลำดับอัตรา             |
|                                                           | ลบแฟ้มอัตราอากรขาเข้า                                               |                                        | ×                              |                           |
|                                                           | ลบข้อมูลที่สำดับอัตราอ <sup>,</sup>                                 | กรขึ้นต้นด้วย                          | OK<br>Cancel                   |                           |

55

4. โปรแกรมแสดง Pop up ยืนยันการลบอีกครั้ง หากยืนยัน "Yes″ โปรแกรมจะดำเนินการ ลบลำดับตามเงื่อนไขที่ผู้ใช้งานได้กำหนดไว้ทันที

| EZYPLUS IMPORT                   | ×                |
|----------------------------------|------------------|
| เริ่มต้นลบข้อมูลที่ลำดับอัตราอาก | ารขึ้นต้นด้วย 55 |
| Yes                              | No               |

 รอโปรแกรมทำการลบให้สักครู่ขึ้นกับว่ามีข้อมูลมากหรือน้อยแค่ไหน เมื่อลบเรียบร้อย โปรแกรมจะแสดง Pop up

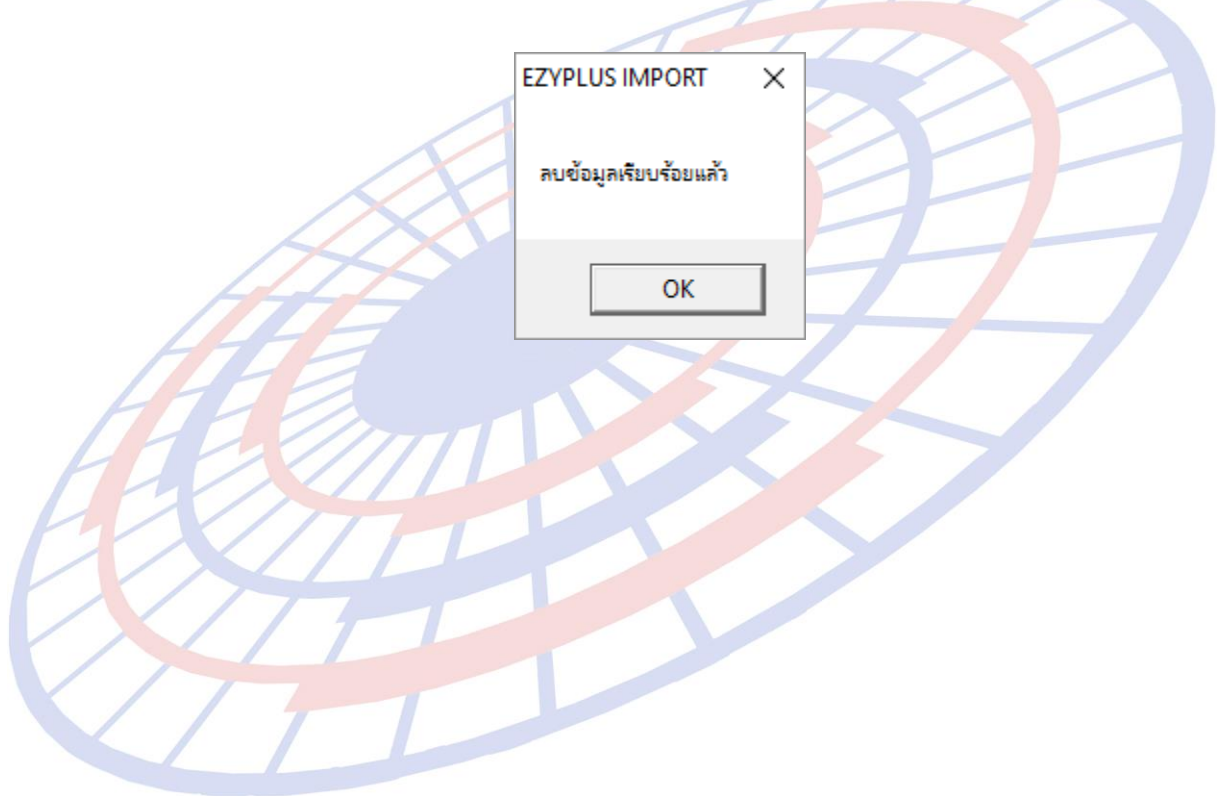

Subject : ในส่วน Total แสดงค่า Royally 2 สกุลเงินได้

Sub module: <IMP><จัดทำเอกสาร><พิมพ์ใบขนสินค้า>

## **Description:**

ในส่วน Total แสดงค่า Royally 2 สกุลเงินได้ เมื่อผู้ใช้งานได้กำหนด Option ใน หน้าการพรีวิวใบขนสินค้าฯ ให้แสดงรูปแบบ 2 สกุลเงิน

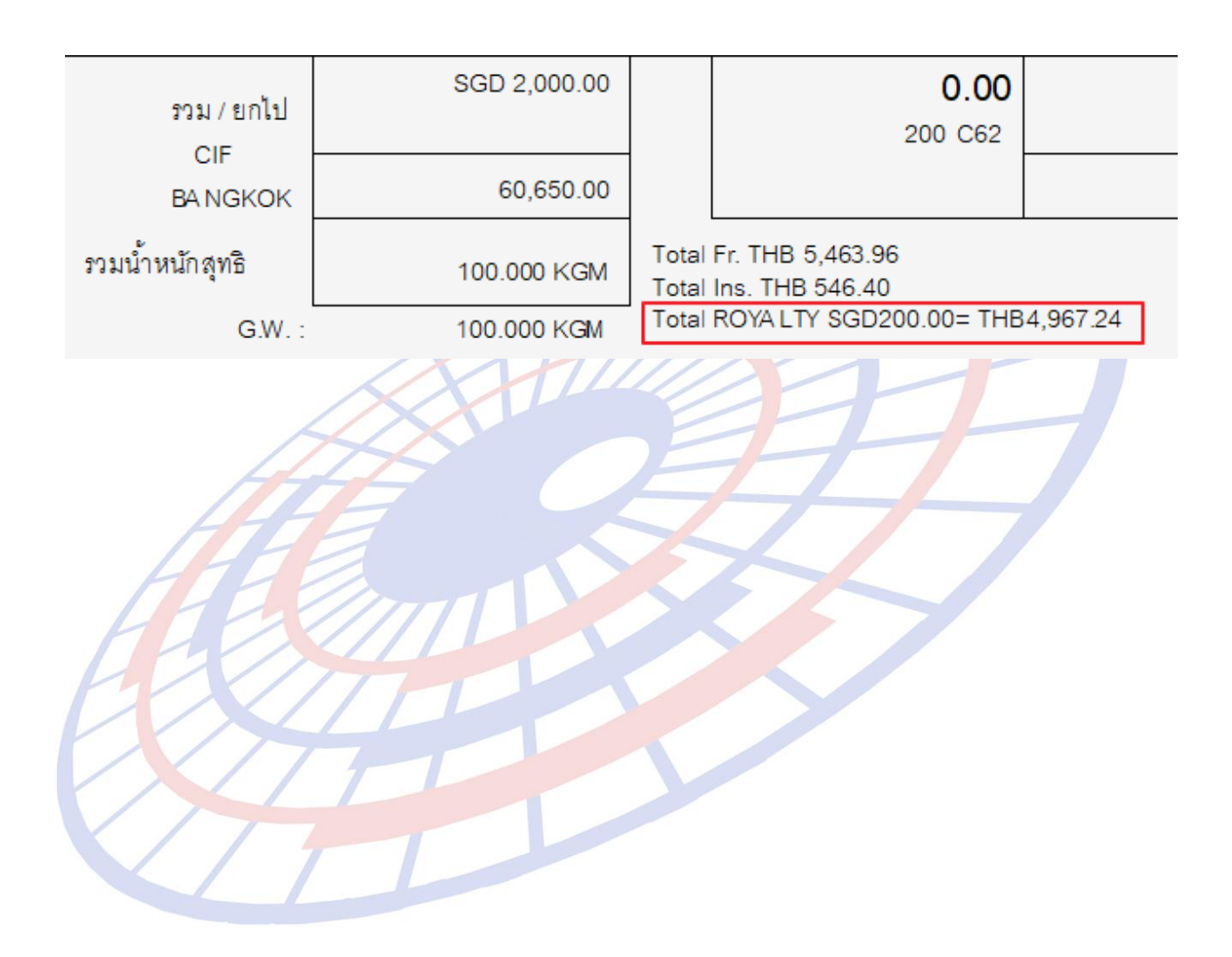

# Subject : เพิ่มคอลัมน์สถานะ และวันที่ลงในรายงาน

**Sub module:** <IMP><รายงาน>

 $\pm$ 

## **Description:**

เพิ่มคอลัมน์สถานะ และวันที่ลงในรายงาน

รายงานรายงานสรุปข้อมูลใบขนสินค้า (Excel file) แทรกระหว่างคอลัมน์เลขที่ใบขนฯ และสถานที่นำเข้า

| D                | E      | F           | G             |
|------------------|--------|-------------|---------------|
| เลขที่ใบขนสินค้า | Status | Status Date | สถานที่นำเข้า |
|                  |        |             | 2801          |
|                  |        |             | 2801          |
|                  |        |             | 2801          |
| A0090601000002   | 0409   | 09/10/2017  | 2801          |

รายงานการนำของเข้าตามลูกค้า (Excel file) ต่อท้ายรายงาน

|   |                                |        | Status     |
|---|--------------------------------|--------|------------|
| 1 | ชื่อสถานที่นำเข้า              | Status | Date       |
|   | สำนักงานศุลกากรท่าเรือแหลมฉบัง |        |            |
|   | สำนักงานศุลกากรท่าเรือแหลมฉบัง |        |            |
|   | สำนักงานศุลกากรท่าเรือแหลมฉบัง |        |            |
|   | สำนักงานศุลกากรท่าเรือแหลมฉบัง |        |            |
|   | สำนักงานศุลกากรท่าเรือแหลมฉบัง |        |            |
|   | สำนักงานศุลกากรท่าเรือแหลมฉบัง |        |            |
|   | สำนักงานศุลกากรท่าเรือแหลมฉบัง | 0409   | 08/10/2017 |
| - |                                |        |            |

Subject : เพิ่มฟังก์ชั่นการคัดลอกข้อมูลแฟ้มอื่นๆ ของบริษัทนำเข้า

Sub module: <IMP><File><แฟ้มบริษัทนำเข้า>

## Description:

เพิ่มฟังก์ชั่นการคัดลอกบริษัทนำเข้า โดยคัดลอกข้อมูลแฟ้มสินค้า, แฟ้มผู้ขายใน ต่างประเทศ, แฟ้มผู้ถือบัตรตัวอย่างลายมือชื่อ ที่อยู่ภายใต้บริษัทนำเข้านั้นมาด้วยทั้งหมด <u>โดย</u> <u>ผู้ใช้งานต้อง Log in ด้วย Admin เท่านั้น</u>

- 1. ผู้ใช้งานจะต้องระบุรายละเอียดในแฟ้มบริษัทนำเข้าให้เรียบร้อยก่อน
- 2. เข้าเมนู Tools > Copy ข้อมูลไปบริษัทอื่น

| 4.4.7    | 9 User name : ADMIN                       |   |
|----------|-------------------------------------------|---|
| То       | ols รายงาน ค้นหา Design รับข้อมูลจากโปรแค | 3 |
|          | รับข้อมูลอ้างอิงจากกรมศุลฯ                |   |
| ត        | รับข้อมูล text file                       |   |
|          | เปลี่ยนเลยที่พิกัดสินด้า                  |   |
|          | Update อัตราอากร์ในแฟ้มสินด้า             |   |
|          | ลบแฟ้มสินด้า                              |   |
| <u> </u> | Update สินด้าใน invoice detail            |   |
|          | เปลี่ยนเลขที่พิกัดสินค้าจาก 7 เป็น 8 หลัก |   |
| THA .    | รับข้อมูลรหัสวัตถุดิบจาก Excel file       |   |
|          | แก้ข้อมูลแฟ้มที่มี special code แทรกอยู่  |   |
| <b>H</b> | Copy ข้อมูลไปบริษัทอื่น                   | - |
|          | บันทึกข้อมูลใบขนสินด้าใน Text file        |   |
| X/77     | ၈့ Response file Log                      |   |
|          | Reindex Database                          | - |
|          |                                           | _ |

3. ระบุบริษัทนำเข้าต้นทาง ไปยังบริษัทนำเข้าปลายทาง แล้วคลิกปุ่ม "เริ่มต้น Copy"

| 🛱. Copy ข้อมูลไปบริษัทอื่น — 🗆 🗙 |             |   |                    |  |  |  |
|----------------------------------|-------------|---|--------------------|--|--|--|
| จากรหัสบริษัท                    | TEST_TIFFA  | • | บริษัท เทส คอมพานี |  |  |  |
| ไปรหัสบริษัท                     | TEST        | • | บริษัท เทสกอมพานี  |  |  |  |
| เริ่มต้น                         | Copy ยกแล๊ก |   |                    |  |  |  |

4. โปรแกรมแสดง Pop up ให้ผู้ใช้งานยืนยันความต้องการ

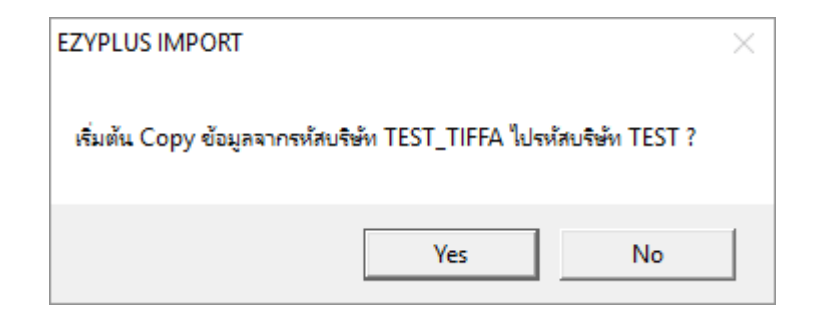

5. ในขั้นตอนนี้ใช้เวลาสักครู่ขึ้น ซึ่งใช้เวลามากหรือน้อยขึ้นกับมีข้อมูลของแฟ้มสินค้า, แฟ้ม ผู้ขายในต่างประเทศ, แฟ้มผู้ถือบัตรตัวอย่างลายมือชื่อ ที่อยู่ภายใต้บริษัทนำเข้าทั้งหมด ที่มีจำนวนมากแค่ไหน เมื่อเรียบร้อยแล้วโปรแกรมแสดง Pop up ให้ทราบ

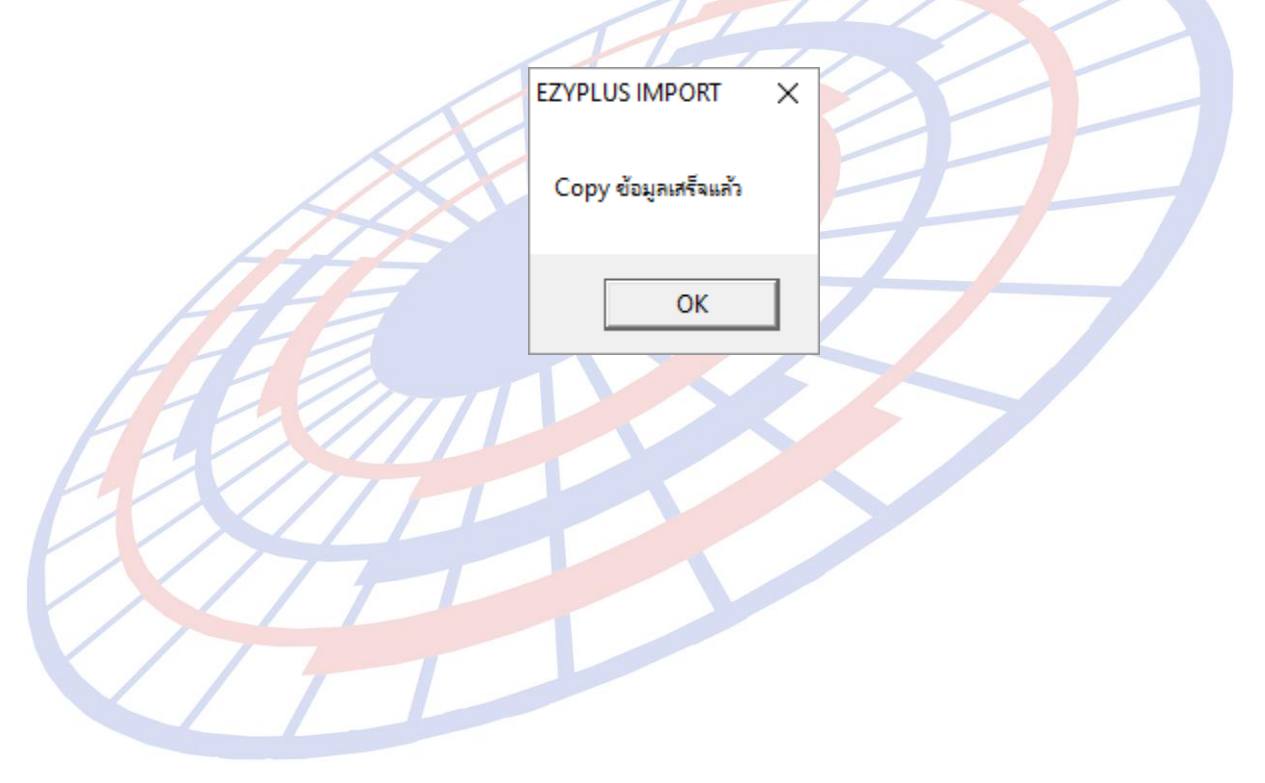

Subject : Packing charge คำนวณไม่ถูกต้อง

## Sub module: <IMP><จัดทำเอกสาร><พิมพ์ใบขนสินค้า>

## **Description:**

แก้ปัญหา Packing charge คำนวณไม่ถูกต้อง โดยเมื่อระบุไว้ที่ Invoice header แล้วไม่เฉลี่ยลงแต่ละรายการ

 เมื่อระบุค่า Packing charge ในส่วนของ Invoice header (รวมถึง การระบุค่าใน Foreign Inland, Landing charge)

| เฉลียค่า Freight ตาม | ไส่ค่า F | r., For. ในรายการ | 🗖 ใส่ค่   | า Ins.ในรายการ   |
|----------------------|----------|-------------------|-----------|------------------|
| ©ราคา Cน้ำหนัก       | การดำนว  | ณ FOC             |           |                  |
| ดุยอดรวม             |          | จำนวนเงิน         | สกุลเงิน  | อัตราแลกเปลี่ยน  |
| Invoice 🗹 รวม FOC (  | ด้วย     | 132,000.00        | SGD 👻     | 24.8362000       |
| Freight              |          | 0.00              | THB 👻     | 1.000000         |
| Insurance            |          | 2,555.00          | SGD 👻     | 24.8362000       |
| Forwarding           |          | 0.00              | THB 👻     | 1.000000         |
| DIFF.                |          | 0.00000           | USD 👻     | 33.2521000       |
| ด่าซื้อผ่าน          | 0.00     | 0.00              | 🗖 ใส่ค่าง | ชื้อผ่านในรายการ |
| Packing charge       |          | 100.00            | SGD 👻     | 24.8362000       |
| Foreign Inland       |          |                   | -         | 0.0000000        |
| Landing charge       | Í        |                   | -         | 0.0000000        |

2. โปรแกรมทำการเฉลี่ยในรายการสินค้าทั้งหมด รวมถึงแสดงในหน้าพรีวิวทั้งส่วนรายการ สินค้า และยอดรวมด้านล่าง

| ราย      | ประเภทพิกัด                                                     | ราคาของ (เงินต่างประเทศ) อัตรา<br>SGD |                | อากรขาเข้าตามปกติ |  |  |  |
|----------|-----------------------------------------------------------------|---------------------------------------|----------------|-------------------|--|--|--|
| การ<br>ส | 96083020                                                        | 66,000.00                             | อากร<br>ขาเข้า | 668,863.70        |  |  |  |
| וע       | รหัสสถิติ หน่วย                                                 | ราคาของ (บาท)                         |                | อากรขาเข้าที่ชำระ |  |  |  |
|          | 000 / C62                                                       | 1,672,159.26                          | 40%            | 668,863.70        |  |  |  |
| 1        | วหัสสิทธิพิเศษ                                                  | น้ำหนักสุทธิ                          |                | ปริมาณ            |  |  |  |
|          | 999                                                             | 50.000 KGM                            |                | 30 C 62           |  |  |  |
|          | เจ้าหน้าที่ (Ins. S                                             | .SGD 50.00= THB 1,241.81)             |                |                   |  |  |  |
|          |                                                                 |                                       |                |                   |  |  |  |
|          |                                                                 | SGD                                   |                |                   |  |  |  |
|          | 96083020                                                        | 66,000.00                             |                | 668,863.70        |  |  |  |
|          |                                                                 |                                       |                |                   |  |  |  |
| 2        | 000 / C62                                                       | 1,672,159.25                          | 40%            | 668,863.70        |  |  |  |
| 2        |                                                                 |                                       |                |                   |  |  |  |
|          | 999                                                             | 50.000 KGM                            |                | 30 C62            |  |  |  |
|          | (Ins. SGD 1,277.50= THB 31,728.25 Pack.SGD 50.00= THB 1,241.81) |                                       |                |                   |  |  |  |

Subject : พัฒนาการคำนวณสรรพสามิตรูปแบบใหม่

## Sub module: <IMP><จัดทำเอกสาร><สร้าง Invoice ใหม่>

## **Description:**

# พัฒนาการคำนวณสรรพสามิตรูปแบบใหม่รองรับ 5 กลุ่มสินค้า

- ≻ รถยนต์
- น้ำมันและผลิตภัณฑ์น้ำมัน
- เครื่องดื่ม
- > สุรา
- ≻ ยาสูบ

| 🖏 พีกัดสรรพสามิต — 🗆 🗙                                                                                                    |
|----------------------------------------------------------------------------------------------------|
| ตัวดุณปริมาณสรรพสามิต 100.000 % หรือ 1.00000                                                                                                    |
| อัตราลดหย่อนภาษีสรรพสามิต 0.000 %                                                                                                    |
| พิกัดสรรพสามิต<br>รหัสพิกัดสรรพสามิต 001301020100 ▼ วิธีการคำนวณ B ▼ อัตราภาษีตามราคา 0.000 %                                                                             |
| ุดำนวณอากรตามสภาพจาก<br>⊂ น้ำหนัก ເ≏ิปริมาณ<br>อัตราภาษีตามสภาพ 1,500.0000 บาท รหัสหน่วยสินด้า LTR                                                                        |
| Excise Product Code [EPC9307495490543                                                                                                    |
| <ul> <li>ับอนก่าภาษีสรรพสามิตเอง</li> <li>0.00</li> </ul>                                                                                                    |
| โปรแกรมดำนวณให้ ตามแบบใหม่         กรณีสุรา           กรณีเครื่องดื่ม         ดีกรี         5.00         ขนาดภาชนะ (มิตร)         0.500         จำนวนภาชนะ         510.00 |
| น้ำตาล(กรัม) ต่อ 100 มล. 0.00<br>ปริมาตรต่อภาชนะ (มล.) 0.000<br>จำนวนภาชนะ 0.00<br>กรณีคิดตามน้ำหนัก น.น. กรัม/ชอง 0.000                                                  |
| <ul> <li>โปรแกรมคำนวณให้ ตามแบบเดิม</li> <li>บันทึกภาษีสรรพสามิตสุรา (พิกัด 2203-2208 ยกเว้น 220720) แบบเดิม</li> </ul>                                                   |
| <u></u> <u>O</u> K                                                                                                    |

Subject : เพิ่มการพิมพ์รหัสสินค้าก่อนหรือหลังชื่อสินค้า

Sub module: <IMP><จัดทำเอกสาร><พิมพ์ใบขนสินค้า>

# **Description:**

เพิ่ม Option ในการพิมพ์ใบขนสินค้าในการเลือกรหัสสินค้าก่อนหรือหลังชื่อสินค้า

1. ตัวอย่างการบันทึกรายการสินค้า Invoice detail

| <ul> <li>ม้กับ 1 0 /6 ม่ากับในใน<br/>รทัสสินค้า TEST - BATTERY</li> <li>E TEST PRODUCT - Battery<br/>Battery chargers having a rating exceedin</li> <li>I ทุกสอบมินค้า - แบทเตอรี่<br/>เครื่องชาร์ทแบทเตอรี่มีพิกักเกิน 100 เควีเอ</li> <li>เมื่อพรีวีวิวใบขนสินค้าให้คลิกปุ่ม "Option อื่นๆ "</li> <li>เมู่ใช้งานต้องเลือก "พิมพ์รหัสสินค้า" ก่อนจึงค่อยเลือก<br/>หลังชื่อสินค้า</li> <li>พิมพ์ Self Cert.</li> <li>พิมพ์ รหัสสินค้า</li> </ul> | พัน<br>g 100 kVA<br>g 100 kVA<br>มาการแสดงรหัสรหัสสินค้าก่อนหรือ<br>เพราหัสสินค้า ก่อนชื่อสินค้า<br>เพราหัสสินค้า พลังชื่อสินค้า) |
|----------------------------------------------------------------------------------------------------|----------------------------------------------------------------------------------------------------|
| 4. ตัวอย่างการเล <mark>ือก Option พิมพ์รหัสสินค้า</mark>                                                                                                    |                                                                                                    |
| ชนิดของ <sup>No Bra</sup><br>TEST - BATTERY<br>TEST PRODUCT - Battery<br>Battery chargers having a rating exceeding 100 kVA<br>ทดุสอบสินค้า - แบตเตอรี่<br>เครื่องชาร์ตแบตเตอรี่มีพิกัดเกิน 100 เควีเอ                                                                                                    | and 2017 SG<br><ul> <li>พิมพ์รหัสสินค้า ก่อนชื่อสินค้า</li> <li>พิมพ์รหัสสินค้า หลังชื่อสินค้า</li> </ul>                         |
| <sup>ขนิดของ</sup> No Bra<br>TEST PRODUCT - Battery<br>Battery chargers having a rating exceeding 100 kVA<br>ทดุสอบสินค้า - แบตเตอรี่<br>เครื่องชาร์ตแบตเตอรี่มีพิกัดเกิน 100 เควีเอ<br>TEST - BATTERY                                                                                                    | and 2017 SG<br>C พิมพ์รหัสลินค้า ก่อนชื่อสินค้า • พิมพ์รหัสสินค้า หลังชื่อสินค้า                                                  |

Subject : เพิ่ม Option พิมพ์ราคาขายปลีกแนะนำ, วันที่รับเอกสาร

Sub module: <IMP><จัดทำเอกสาร><พิมพ์ใบขนสินค้า>

## Description:

เพิ่ม Option พิมพ์ราคาขายปลีกแนะนำ, วันที่รับเอกสาร

- เมื่อพรีวิวใบขนสินค้าให้คลิกปุ่ม "\_\_\_\_\_Option อื่นๆ\_\_\_\_\_
- 2. ผู้ใช้งานสามารถเลือกให้พิมพ์ Excise Product Code, พิมพ์ราคาขายปลีกแนะนำ

🗹 พิมพ์ Excise Product Code

🔽 พิมพ์ราดาขายปลีกแนะนำ

3. ดัวอย่างเมื่อพรีวิวใบขนสินค้าขาเข้า

<sub>ชนิดของ</sub>No Brand 2017 TEST PRODUCT - Battery Battery chargers having a rating exceeding 100 kVA ทดุสอบสินค้า - แบตเตอรี่ เครื่องชาร์ตแบตเตอรี่มีพิกัดเกิน 100 เควีเอ EXCISE PRODUCT CODE EPC090876654433 ราคาขายปลีกแนะนำ 399 01-11

SG

2560